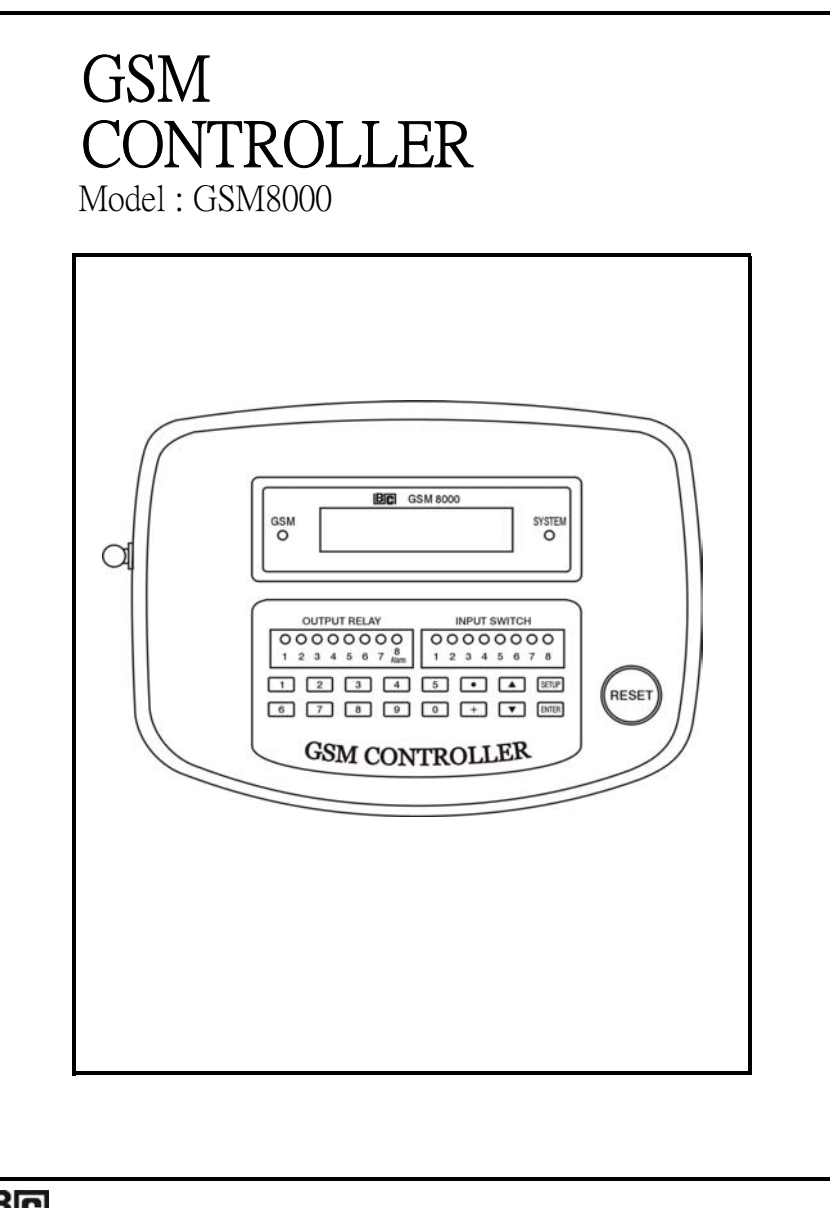

BRAINCHILD ELECTRONIC CO., LTD.

UMGSM8000A

## TABLE OF CONTENTS

| 1. FEATURES                                                                                                    | 1                                      |
|----------------------------------------------------------------------------------------------------|----------------------------------------|
| 2. APPLICATION                                                                                                    | 2                                      |
| 3. SPECIFICATIONS                                                                                                    | 3                                      |
| 4. FRONT PANEL & LAYOUT DESCRIPTION                                                                                                    | 5                                      |
| 5. SIM CARD ACQUISITION and INSTALL                                                                                                    | 8                                      |
| 6. OPERATION PREPARING                                                                                                    | 9                                      |
| <ul> <li>7. FUNCTION SETUP</li> <li>7-1 AD (Analog input, 4-20 mA)</li> <li>7-2 IO (Switch input, Relay output)</li> <li>7-3 TEL (Telephone)</li> <li>7-4 RP (Ring period)</li> <li>7-5 IM (Switch input management)</li> <li>7-6 SAVE</li> </ul> | 10<br>10<br>15<br>17<br>19<br>20<br>21 |
| 8. SMS COMMAND from MOBILE<br>CONFIRM SMS from SYSTEM<br>ERROR SMS COMMAND<br>ALARM SMS from SYSTEM                                                                                                    | 22                                     |
| 9. IMPORTANT OPERATION PROCEDURES and CONSIDERATION                                                                                                    | 31                                     |
| 10. TROUBLE SHOOTING                                                                                                    | 37                                     |
| 11. UNIT LIST of ANALOG INPUT                                                                                                    | 39                                     |

## 1. FEATURES

- \* Control/Monitor/Alarm via GSM mobile phone, no distance limitation. User can control/monitor/alarm their device from over the world.
- \* 8 channels Analog input ( 4 -20 mA ), can cooperate full line industrial 4-20 mA transmitters.
- \* 8 Relay outputs.
- \* 8 Switch inputs, normal open, close alarm.
- \* 8 Analog inputs : system can preset 4 mA and 20 mA input value according the real measuring value and setting display unit. It can read actual measuring data via the SMS (Short Message) requesting, such as CH1= 28.0 C. CH2=53.7 %RH, CH3=7.01 pH......CH8= 230.5 ACV.
- \* Setting Analog input alarm (High alarm, Low alarm) to enable or disable via SMS.
- \* Setting Input switch alarm ( close alarm ) to enable or disable via SMS.
- \* Relay output On/Off setting via SMS.
- \* Dot matrix LCD display, show Analog input value, Switch input and Relay output status.
- \* All setting value will be saved into EPROM IC, no loss.
- \* Mobile telephone can call all channel measuring value, status of Switch input and Relay output at any time.
- \* Can default two telephone no., alarm SMS can be send to two users.
- $\ast$  Build GSM mobile modem (dual band).
- \* After the SMS command send by mobile phone, the confirm message will be send back to the mobile, safety and no loss.

## 2. APPLICATION

- \* Industrial remote monitor/controller/alarm system.
- \* Industrial security system.
- \* Home security system.
- \* Building supervision.
- \* Industrial systems.
- \* Pumping stations.
- \* Power station.
- \* Agriculture usage.
- \* Animal husbandry.
- \* Water supply systems.
- \* Traffic systems.
- \* Railway systems/Vehicles.
- \* Energy systems.
- \* Water clarification.
- \* Heating power plants.

## 3. SPECIFICATIONS

| DISPLAY       | Dot-matrix LCD    | with back light            |
|---------------|-------------------|----------------------------|
|               | 16 characters x 2 | line.                      |
| GSM Modem     | 900/1800 MHz, o   | lual band.                 |
| Switch inputs | Number            | 8 inputs                   |
| -             | Reaction          | 200 mS, min.               |
|               | time              |                            |
|               | Status            | Default open,              |
|               |                   | Close will alarm           |
| Analog input  | Number            | 8 channels                 |
| 4 to 20 mA    | Input             | 125 ohm                    |
|               | impedance         |                            |
|               | Resolution        | 12 bits A/D converter      |
|               | Setting           | 4 mA. 20 mA setting        |
|               | by front          | Unit setting               |
|               | buttons           | High/Low alarm value       |
|               |                   | setting                    |
| Relay outputs | Number            | 8 relays                   |
|               | Function          | Relay 1 to Relay 7 can     |
|               |                   | control by mobile via SMS  |
|               |                   | Relay 8 is the alarm relay |
|               |                   | used to connect to field   |
|               |                   | alarm system               |
|               | Max load          | 1 ACA/250 ACV              |
|               |                   | 1 DCA/24 DCV               |
| Standard      | CE conformity     |                            |
|               |                   |                            |
|               |                   |                            |
|               |                   |                            |
|               |                   |                            |
|               | 3                 |                            |
|               | , j               |                            |

| Operating    | 0 to 50 °C (32 to 122°F)      |
|--------------|-------------------------------|
| Temperature  |                               |
| Operating    | Less than 80% RH.             |
| Humidity     |                               |
| Power supply | DC 9V.                        |
| Power        | Less than 400 mA DC.          |
| consumption  |                               |
| Size         | 193 x 149 x 46 mm.            |
|              | (7.6 x 5.9 x 1.8 inch).       |
| Weight       | 592 g ( 1.3 LB ).             |
| Accessories  | Operation manual 1 PC         |
| includes     | AC (100-240 V)/DC (9V, 1 Amp) |
|              | power adapter 1 PC            |
|              | Antenna 1 PC                  |

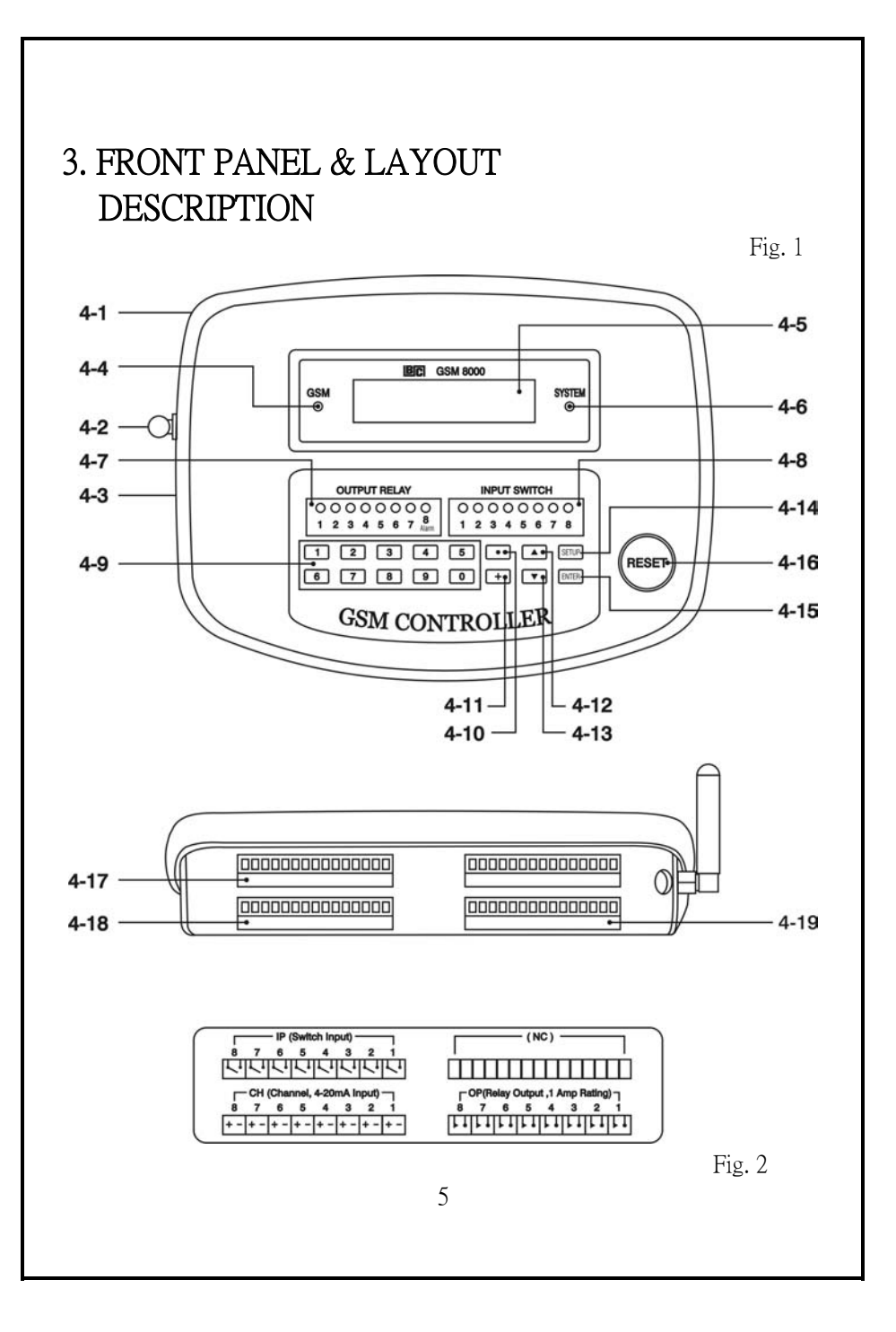

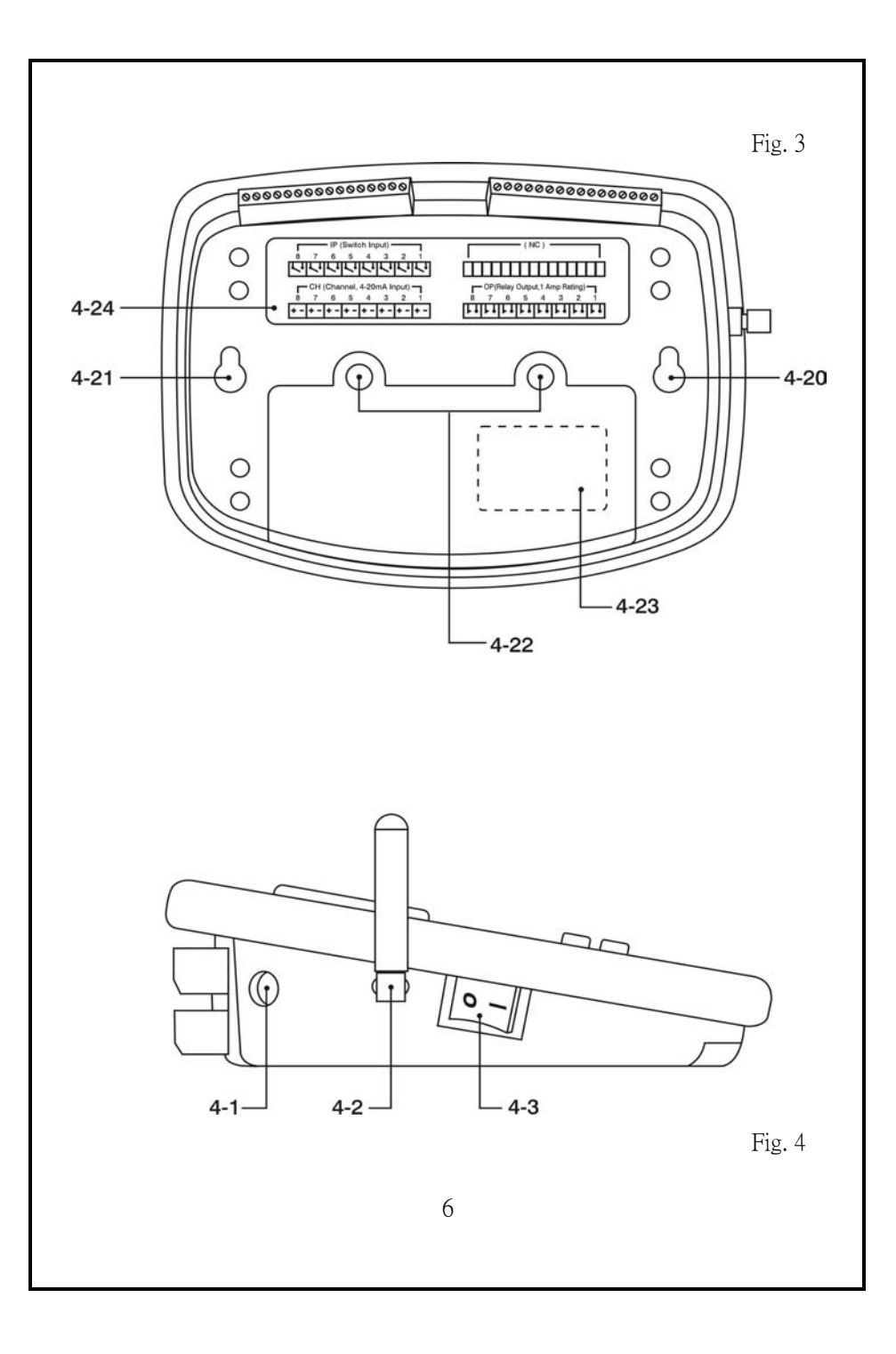

4-1 DC 9V power adapter socket 4-2 Antenna and Antenna socket 4-3 Power On/Off switch 4-4 GSM indicator 4-5 LCD display 4-6 System indicator 4-7 Relay output indicator 4-8 Switch input indicator 4-9 Numerical buttons 4-10 Decimal button 4-11 + - button 4-12 ▲ button 4-13 **▼** button 4-14 SETUP button 4-15 ENTER button 4-16 RESET button 4-17 IP (Switch input) terminals 4-18 CH (Analog input, 4-20 mA input) terminals 4-19 OP (Relay output) terminals 4-20 Fix hole for wall installation 4-21 Fix hole for wall installation 4-22 Screws for the SIM card cover 4-23 SIM card holder 4-24 Terminal instruction label

# 5. SIM CARD ACQUISITION and INSTALL

- Obtain your personal SIM card from the mobile telephone company of your choice. You will receive a telephone number and a PIN code with your SIM card.
- 2) Cancel the SIM card's PIN code.( No PIN code when use the SIM card )

The procedures to cancel the PIN code, please use your own mobile to proceed as the instruction manual.

Note :

To cancel the PIN code is the necessary procedures, otherwise your GSM system will be not working properly.

- 3) To guarantee flawless operation of your GSM Control System, ensure that adequate signal strength is permanently to and from your mobile telephone network. Check this with your mobile before installation.
- 4) Open the SIM card cover by loosing the "Screws for the SIM card cover " (4-22, Fig. 3). Install the SIM card properly into the "SIM card holder " (4-23, Fig. 3).

## 6. PREPARING OF OPERATION

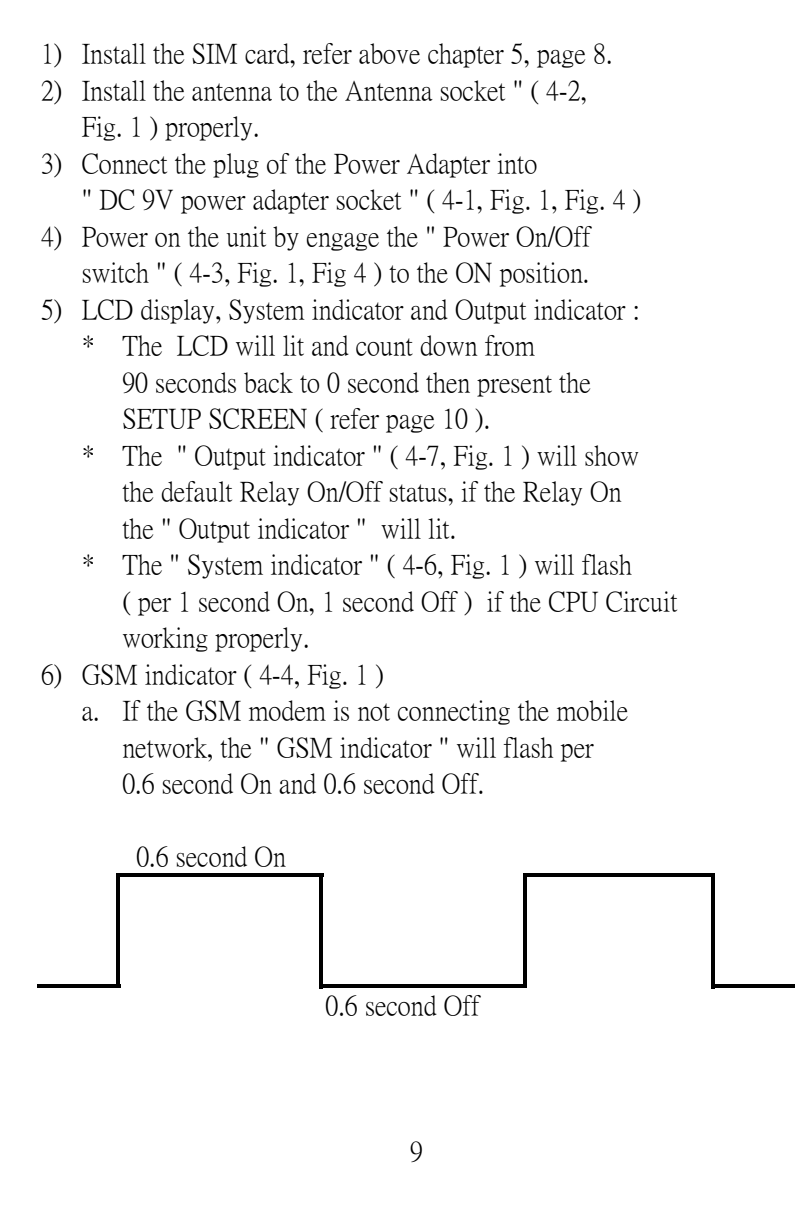

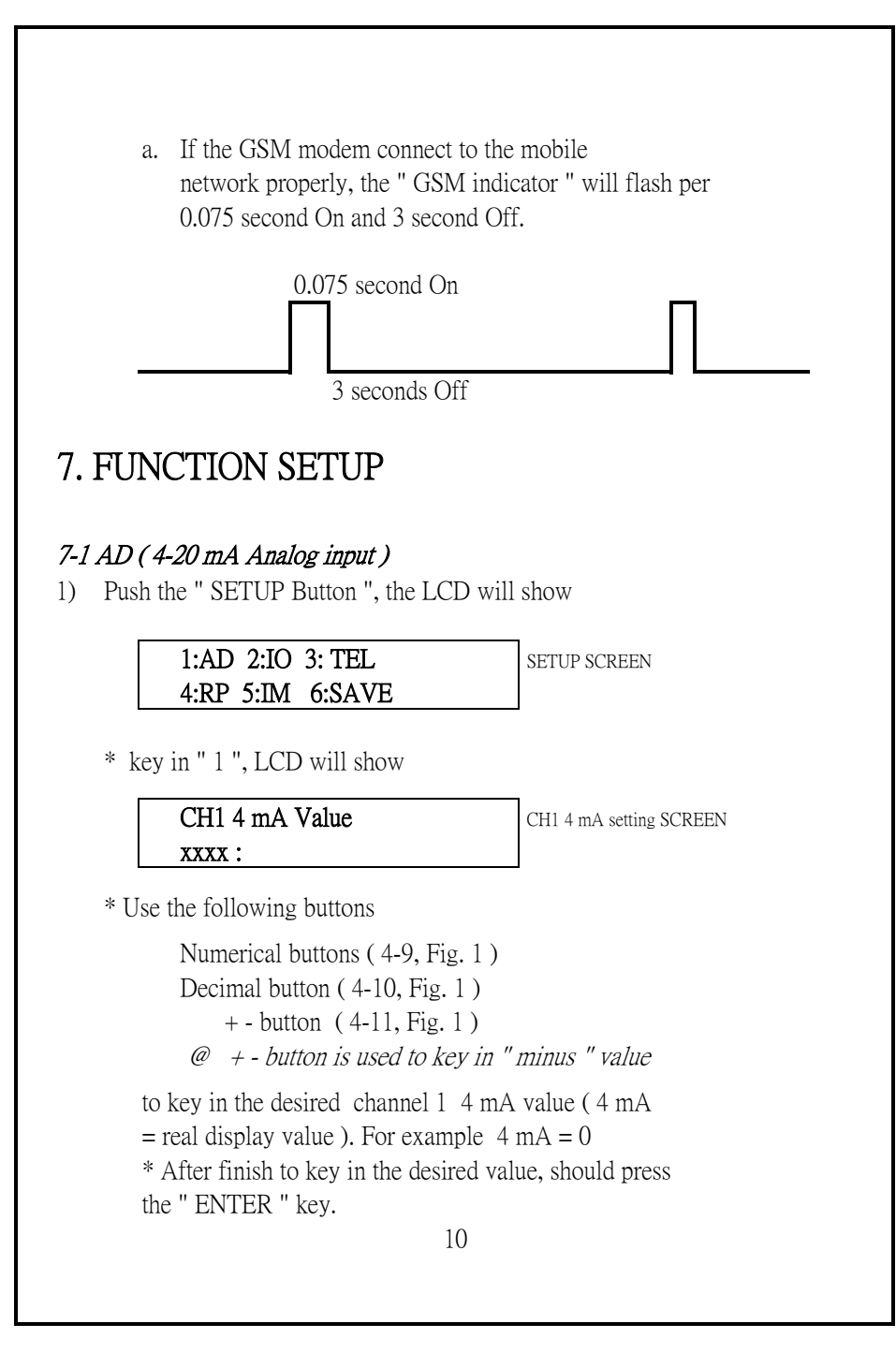

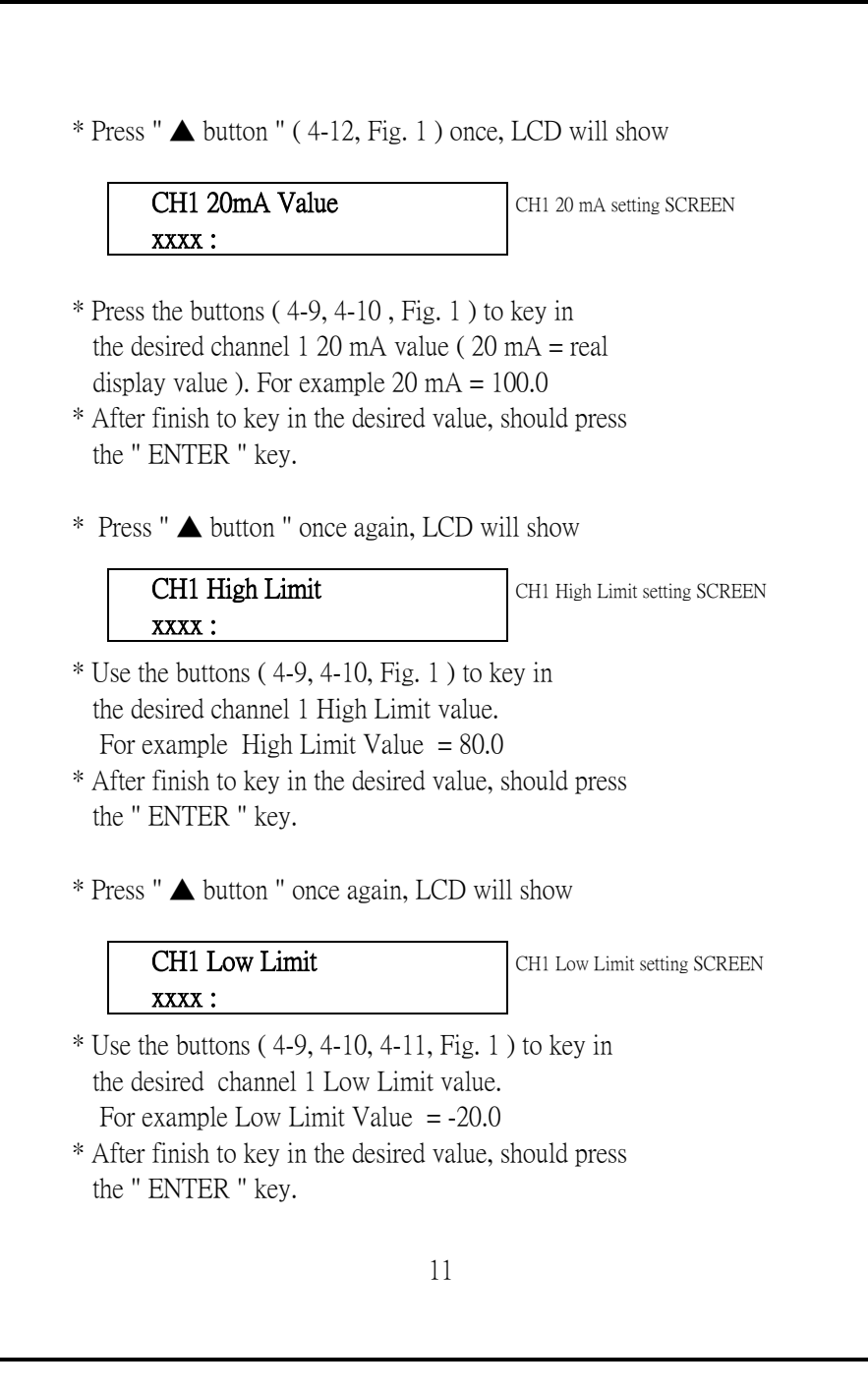

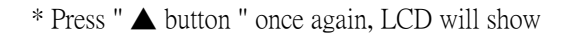

| CH1 Unit | :xxxx |
|----------|-------|
| xx:      |       |

CH1 Unit setting SCREEN

\* Use the buttons ( 4-9, Fig. 1 ) to key in the desired no. of display unit. The " DISPLAY UNIT LIST of ANALOG INPUT ", please refer chapter 11, page 39

For example, 01=C, 04=%RH, 17=dB.....

- \* After finish to key in the desired no., should press the " ENTER " key.
- \* Press " **▲** button " once again, LCD will show

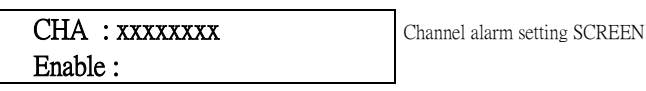

- \* Use the buttons ( 4-9, Fig. 1 ) to select if the Analog alarm ( High limit value alarm, Low Limit value alarm ) is enable or disable, x=1 is enable, x=0 is disable.
  - For example key in " Enable: 11000000 " will set channel 1, channel 2 High/Low alarm is enable, channel 3 to channel 8 High/Low alarm is disable.
- \* After finish to key in the desired no., should press the " ENTER " key.

|                | CH1 4mA Value<br>xxxx :                                                | CH1 4 mA setting SCREEN                        |
|----------------|------------------------------------------------------------------------|------------------------------------------------|
| Js<br>Ch<br>Fo | e " ▼ button " ( 4-13, Fig.<br>annel 2, Channel 3Channe<br>r example : | l) will move the LCD to<br>el 8 setting SCREEN |
|                | CH2 4mA Value<br>xxxx :                                                | CH2 4 mA setting SCREEN                        |
|                |                                                                        |                                                |
|                | CHx 4mA Value<br>xxxx :                                                | CHx 4 mA setting SCREEN                        |
| n              | the CHx, press the "▲ butto                                            | on " to select :                               |
|                | XXXX :                                                                 | Critic 20 mill Southing Derchart               |
|                | CHx High Limit<br>xxxx :                                               | CHx High Limit setting SCREEN                  |
|                | CHx Low Limit                                                          | CHx Low Limit setting SCREEN                   |
|                | xxxx :                                                                 |                                                |

| xx :<br>CHA : xxxxxxx<br>Enable :<br>CHx 4mA Value<br>xxxx :<br>e each channel, the procedures that<br>alue are same as above page 10, pa<br>fter finish all channels ( channel 1<br>etting procedures, it should press "<br>o return the SETUP screen :<br>1:AD 2:IO 3: TEL<br>4:RP 5:IM 6:SAVE<br>en key in " 6 " ( SAVE ) LCD will<br>Save OK! | Channel alarm setting SCREEN<br>CHx 4 mA setting SCREEN<br>to key in the desired<br>ge 11, page 12.<br>to channel 8 )<br>SETUP Button "<br>SETUP SCREEN |
|----------------------------------------------------------------------------------------------------|----------------------------------------------------------------------------------------------------|
| CHA : xxxxxxx<br>Enable :<br>CHx 4mA Value<br>xxxx :<br>e each channel, the procedures that<br>alue are same as above page 10, pa<br>fter finish all channels ( channel 1<br>etting procedures, it should press "<br>o return the SETUP screen :<br>1:AD 2:IO 3: TEL<br>4:RP 5:IM 6:SAVE<br>m key in " 6 " ( SAVE ) LCD will<br>Save OK!          | Channel alarm setting SCREEN<br>CHx 4 mA setting SCREEN<br>to key in the desired<br>ge 11, page 12.<br>to channel 8 )<br>SETUP Button "<br>SETUP SCREEN |
| Enable :<br>CHx 4mA Value<br>xxxx :<br>a each channel, the procedures that<br>alue are same as above page 10, pa<br>fter finish all channels ( channel 1<br>etting procedures, it should press "<br>o return the SETUP screen :<br>1:AD 2:IO 3: TEL<br>4:RP 5:IM 6:SAVE<br>en key in " 6 " ( SAVE ) LCD will<br>Save OK!                          | CHx 4 mA setting SCREEN<br>to key in the desired<br>ge 11, page 12.<br>to channel 8 )<br>SETUP Button "<br>SETUP SCREEN                                 |
| CHx 4mA Value<br>xxxx :<br>a each channel, the procedures that<br>alue are same as above page 10, pa<br>fter finish all channels ( channel 1<br>etting procedures, it should press "<br>o return the SETUP screen :<br>1:AD 2:IO 3: TEL<br>4:RP 5:IM 6:SAVE<br>an key in " 6 " ( SAVE ) LCD will<br>Save OK!                                      | CHx 4 mA setting SCREEN<br>to key in the desired<br>ge 11, page 12.<br>to channel 8 )<br>SETUP Button "<br>SETUP SCREEN                                 |
| xxxx :<br>a each channel, the procedures that<br>alue are same as above page 10, pa<br>fter finish all channels ( channel 1<br>etting procedures, it should press "<br>o return the SETUP screen :<br>1:AD 2:IO 3: TEL<br>4:RP 5:IM 6:SAVE<br>en key in " 6 " ( SAVE ) LCD will<br>Save OK!                                                       | to key in the desired<br>ge 11, page 12.<br>to channel 8 )<br>SETUP Button "<br>SETUP SCREEN                                                            |
| e each channel, the procedures that<br>alue are same as above page 10, pa<br>fter finish all channels ( channel 1<br>etting procedures, it should press "<br>o return the SETUP screen :<br>1:AD 2:IO 3: TEL<br>4:RP 5:IM 6:SAVE<br>m key in " 6 " ( SAVE ) LCD will<br>Save OK!                                                                  | to key in the desired<br>ge 11, page 12.<br>to channel 8 )<br>SETUP Button "<br>SETUP SCREEN                                                            |
| 4:RP 5:IM 6:SAVE<br>n key in " 6 " ( SAVE ) LCD will<br>Save OK!                                                                                                    |                                                                                                    |
| n key in " 6 " ( SAVE ) LCD will Save OK!                                                                                                    | 1                                                                                                    |
| Save OK!                                                                                                    | show :                                                                                                    |
| SETUP->Exit                                                                                                    |                                                                                                    |
|                                                                                                    | 1                                                                                                    |
| ow the Analog input setting ( 4mA<br>alue I ow I imit value Unit Chan                                                                                                    | , 20mA, High limit<br>nel alarm                                                                                                    |
| hable/disable setting ) are finished,                                                                                                    | all the data will                                                                                                    |
| we into the memory circuit perman                                                                                                    | ently.                                                                                                    |
| CREEN.                                                                                                    |                                                                                                    |
| ow the Analog input setting (4mA<br>alue, Low Limit value, Unit, Chanr<br>hable/disable setting) are finished,<br>twe into the memory circuit permar-<br>ress the "SETUP Button " will retu                                                                                                    | , 20mA, High limit<br>nel alarm<br>all the data will<br>nently.<br>arn to the SETUP                                                                     |

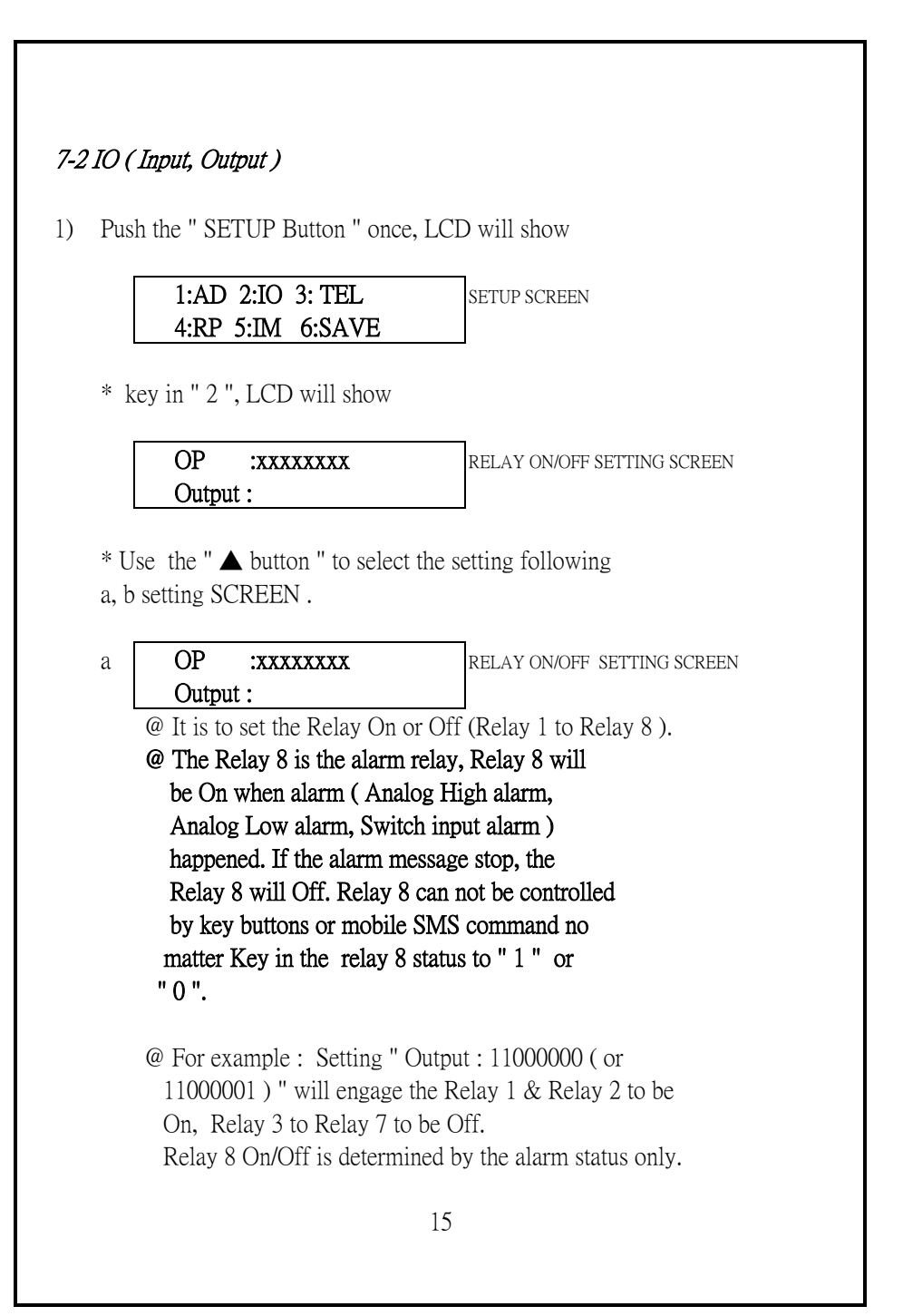

|      | IFA .XXXXXXX                     | IP ALARM enable/disble SETTING SCREE |
|------|----------------------------------|--------------------------------------|
| -    | Enable :                         |                                      |
|      | @ It is to set if the input swi  | tch alarm enable/disable.            |
|      | 1= alarm enable                  |                                      |
|      | 0= alarm disable                 |                                      |
|      | @ For example, setting " Ena     | able : 11100000 " will               |
|      | engage the Switch 1 to Sw        | itch 3 to alarm enable,              |
|      | Switch 4 to Switch 8 is also     | arm disable.                         |
| * U: | nder the above a, b. setting fu  | nction, use the buttons              |
| 4-9  | 9, Fig. 1) to select the desire  | d value ( 0 or 1 ).                  |
| * A  | fter finish to key in the desire | d no., should key in                 |
| th   | e " ENTER " key.                 |                                      |
| * Be | efore finish the e" IO " setting | g, it should press                   |
| " SF | ETUP Button " to return SETU     | UP SCREEN :                          |
| _    |                                  |                                      |
|      | 1:AD 2:IO 3: TEL                 | SETUP SCREEN                         |
| l    | 4:RP 5:IM 6:SAVE                 |                                      |
| Tha  | n kay in "6" (SAVE) ICC          | ) will show :                        |
| THC. | II KCY III O (SAVE), LCL         | will show .                          |
|      | Save OK!                         |                                      |
|      | SETUP->Exit                      |                                      |
|      |                                  |                                      |
|      |                                  |                                      |
|      |                                  |                                      |
|      |                                  |                                      |
| Į    |                                  |                                      |
|      |                                  |                                      |
| Į    |                                  |                                      |
|      |                                  |                                      |
|      |                                  |                                      |
|      |                                  |                                      |

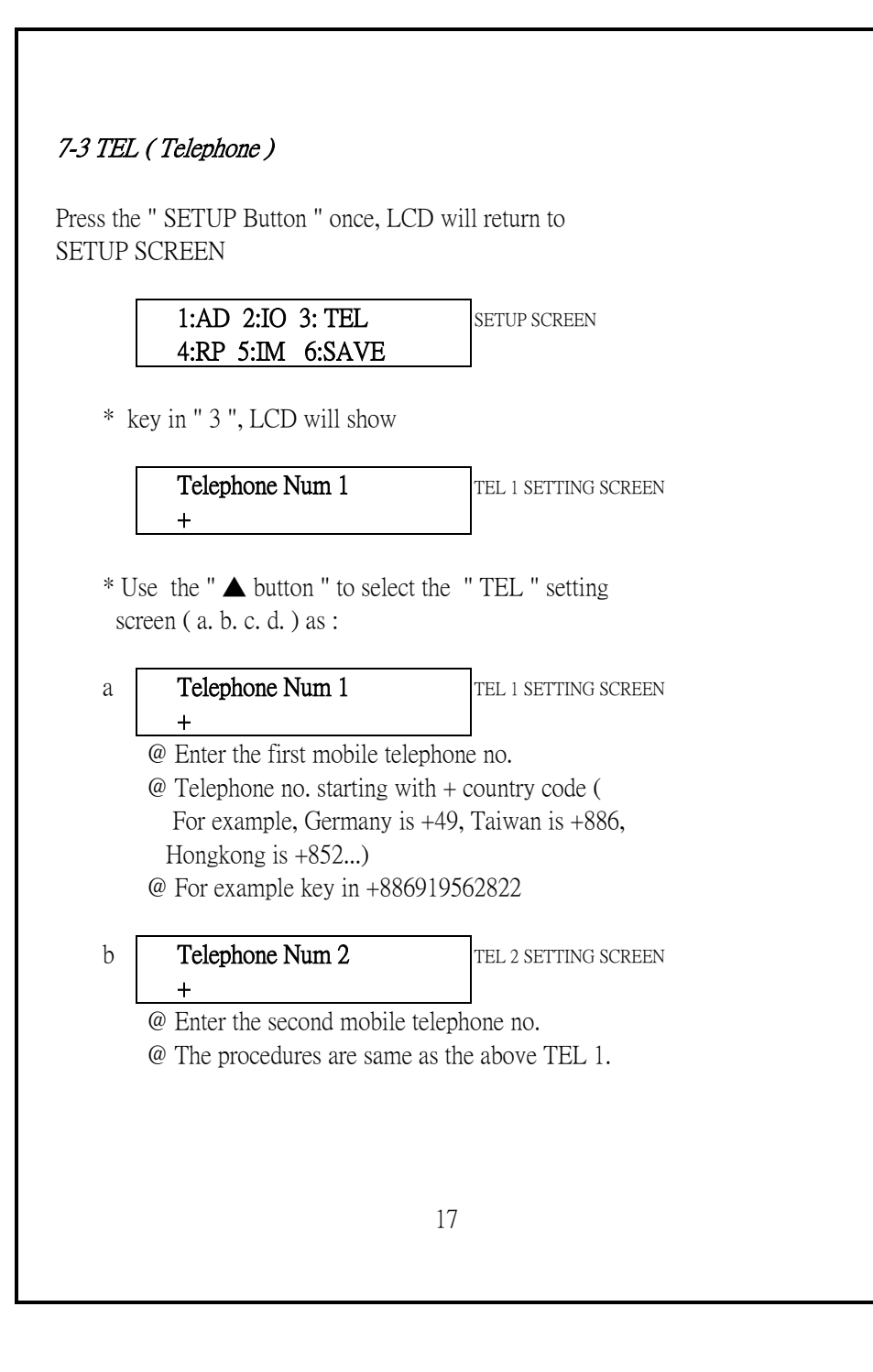

| С                                  | Num1: Supervisor TEL 1 M/S SETTING SCREEN                                                                                                    |
|------------------------------------|----------------------------------------------------------------------------------------------------|
|                                    | (0):M , (1):S                                                                                                    |
|                                    | @ Define the first mobile is the Supervisor or Monitor.                                                                                                    |
|                                    | @ $1 =$ Supervisor, $0 =$ Monitor                                                                                                    |
|                                    | @ Supervisor mobile can control & monitor the system.                                                                                                    |
|                                    | @ Monitor mobile only can monitor listen the alarm                                                                                                    |
|                                    | SMS message from the system only.                                                                                                    |
| d                                  | Num2: Supervisor TEL 2 M/S SETTING SCREEN                                                                                                    |
|                                    | (0):M , (1):S                                                                                                    |
|                                    | @ Define the second mobile is the Supervisor or Monitor.                                                                                                    |
| * I                                | f only need one mobile telephone to control ( monitor ),                                                                                                    |
| it                                 | t just key in one telephone no ( Telephone Num 1 ).                                                                                                    |
|                                    |                                                                                                    |
|                                    |                                                                                                    |
| * L                                | Inder the above a, b. c d screen, use the buttons                                                                                                    |
| * L<br>4-9                         | Under the above a, b. c d screen, use the buttons<br>9, 4-11, Fig. 1 ) to key in.                                                                                                    |
| * L<br>4-9<br>* A                  | Under the above a, b. c d screen, use the buttons<br>9, 4-11, Fig. 1 ) to key in.<br>After finish to key in the desired no. or function,                                                                                                    |
| * L<br>4-9<br>* A<br>s             | Under the above a, b. c d screen, use the buttons<br>9, 4-11, Fig. 1 ) to key in.<br>After finish to key in the desired no. or function,<br>hould key in the "ENTER " button.                                                                                                    |
| * L<br>4-9<br>* A<br>s<br>* E      | Under the above a, b. c d screen, use the buttons<br>9, 4-11, Fig. 1 ) to key in.<br>After finish to key in the desired no. or function,<br>hould key in the "ENTER " button.<br>Before finish the e" TEL " setting, it should key in                                                                                                    |
| * U<br>4-9<br>* A<br>s<br>* E<br>" | Under the above a, b. c d screen, use the buttons<br>9, 4-11, Fig. 1 ) to key in.<br>After finish to key in the desired no. or function,<br>hould key in the "ENTER " button.<br>Before finish the e" TEL " setting, it should key in<br>SETUP Button " to return the SETUP SCREEN.                                                                                                    |
| * U<br>4-9<br>* A<br>s<br>* E      | Under the above a, b. c d screen, use the buttons<br>9, 4-11, Fig. 1 ) to key in.<br>After finish to key in the desired no. or function,<br>hould key in the "ENTER " button.<br>Before finish the e" TEL " setting, it should key in<br>SETUP Button " to return the SETUP SCREEN.                                                                                                    |
| * U<br>4-9<br>* A<br>s<br>* E<br>" | Under the above a, b. c d screen, use the buttons<br>y, 4-11, Fig. 1 ) to key in.<br>After finish to key in the desired no. or function,<br>hould key in the "ENTER " button.<br>Before finish the e" TEL " setting, it should key in<br>SETUP Button " to return the SETUP SCREEN.<br><b>1:AD 2:IO 3: TEL</b><br>APP 5-IM 6:SAVE                                                                                                    |
| * U<br>4-9<br>* A<br>* E<br>"      | Under the above a, b. c d screen, use the buttons<br>b, 4-11, Fig. 1 ) to key in.<br>After finish to key in the desired no. or function,<br>hould key in the "ENTER " button.<br>Before finish the e" TEL " setting, it should key in<br>SETUP Button " to return the SETUP SCREEN.<br>1:AD 2:IO 3: TEL<br>4:RP 5:IM 6:SAVE                                                                                                    |
| * U<br>4-9<br>* A<br>s<br>* E<br>" | Under the above a, b. c d screen, use the buttons<br>9, 4-11, Fig. 1 ) to key in.<br>After finish to key in the desired no. or function,<br>hould key in the "ENTER " button.<br>Before finish the e" TEL " setting, it should key in<br>SETUP Button " to return the SETUP SCREEN.<br>1:AD 2:IO 3: TEL<br>4:RP 5:IM 6:SAVE<br>en key in " 6 " ( SAVE ), LCD will show :                                                                                      |
| * U<br>4-9<br>* A<br>s<br>* E<br>" | Under the above a, b. c d screen, use the buttons<br>b, 4-11, Fig. 1 ) to key in.<br>After finish to key in the desired no. or function,<br>hould key in the "ENTER " button.<br>Before finish the e" TEL " setting, it should key in<br>SETUP Button " to return the SETUP SCREEN.<br><b>1:AD 2:IO 3: TEL</b><br><b>4:RP 5:IM 6:SAVE</b><br>SETUP SCREEN<br>en key in " 6 " ( SAVE ), LCD will show :                                                        |
| * U<br>4-9<br>* A<br>* E<br>"      | Under the above a, b. c d screen, use the buttons<br>9, 4-11, Fig. 1 ) to key in.<br>After finish to key in the desired no. or function,<br>hould key in the "ENTER " button.<br>Before finish the e" TEL " setting, it should key in<br>SETUP Button " to return the SETUP SCREEN.<br>1:AD 2:IO 3: TEL<br>4:RP 5:IM 6:SAVE<br>en key in " 6 " ( SAVE ), LCD will show :<br>Save OK!                                                                          |
| * U<br>4-9<br>* A<br>s<br>* E<br>" | Under the above a, b. c d screen, use the buttons<br>y, 4-11, Fig. 1 ) to key in.<br>After finish to key in the desired no. or function,<br>hould key in the "ENTER " button.<br>Before finish the e" TEL " setting, it should key in<br>SETUP Button " to return the SETUP SCREEN.<br>1:AD 2:IO 3: TEL<br>4:RP 5:IM 6:SAVE<br>en key in " 6 " ( SAVE ), LCD will show :<br>Save OK!<br>SETUP->Exit                                                           |
| * U<br>4-9<br>* A<br>* E<br>"      | Under the above a, b. c d screen, use the buttons<br>b, 4-11, Fig. 1 ) to key in. After finish to key in the desired no. or function,<br>hould key in the "ENTER " button. Before finish the e" TEL " setting, it should key in<br>SETUP Button " to return the SETUP SCREEN.          1:AD 2:IO 3: TEL       SETUP SCREEN         4:RP 5:IM 6:SAVE       SETUP SCREEN         en key in " 6 " ( SAVE ), LCD will show :         Save OK!         SETUP->Exit |
| * U<br>4-9<br>* A<br>* E<br>"      | Under the above a, b. c d screen, use the buttons<br>9, 4-11, Fig. 1 ) to key in.<br>After finish to key in the desired no. or function,<br>hould key in the "ENTER " button.<br>Before finish the e" TEL " setting, it should key in<br>SETUP Button " to return the SETUP SCREEN.<br>1:AD 2:IO 3: TEL<br>4:RP 5:IM 6:SAVE<br>en key in " 6 " ( SAVE ), LCD will show :<br>Save OK!<br>SETUP->Exit                                                           |

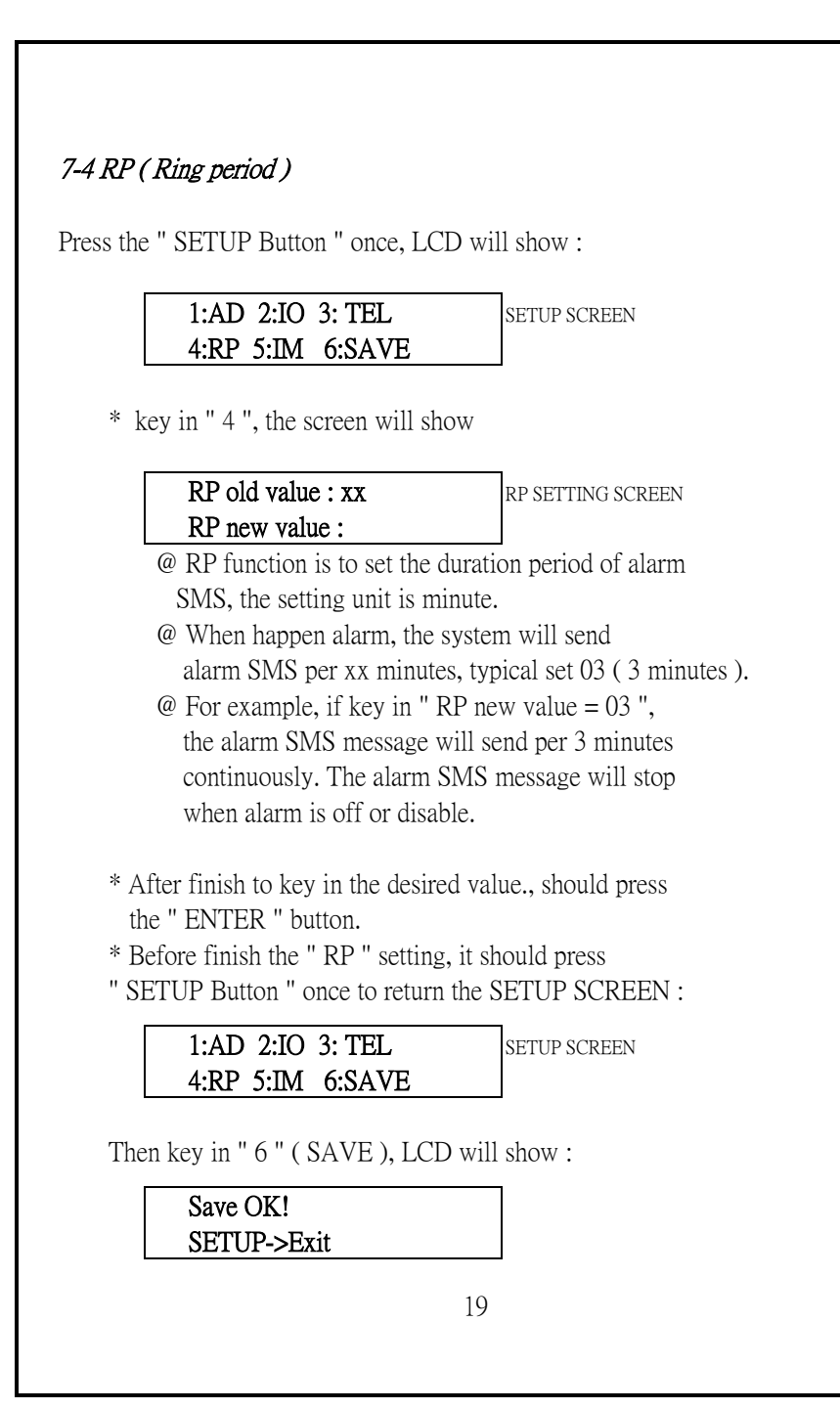

#### 7-5 IM (Switch input management)

Press the "SETUP Button "once, LCD will show :

| 1:AD 2:IO 3: TEL | SETUP SCREEN |
|------------------|--------------|
| 4:RP 5:IM 6:SAVE |              |

\* key in " 5 ", LCD will show

| Alarm : Close ( Pulse )                              | IM SETTING SCREEN                         |  |
|------------------------------------------------------|-------------------------------------------|--|
| (0): P ,(1): C                                       |                                           |  |
| @ IM function is to set the two kind switch alarm    |                                           |  |
| type : Close alarm or Pulse alar                     | rm                                        |  |
| @ 0 = Pulse alarm, 1 = Close alarm                   |                                           |  |
| @ Close alarm type : Input switch is normal open,    |                                           |  |
| if the switch is closed, send the SMS alarm          |                                           |  |
| message out. if the switch is opened again, the      |                                           |  |
| alarm SMS message will stop.                         |                                           |  |
| @ Pulse alarm type : Input switch is normal open, if |                                           |  |
| the switch is closed, send the SMS alarm message     |                                           |  |
| out. if the switch is opened again, the alarm SMS    |                                           |  |
| message will still send continuously no matter the   |                                           |  |
| switch open again.                                   |                                           |  |
| Under the "Pulse alarm "type, if i                   | intend to stop                            |  |
| the alarm SMS, it should do as :                     |                                           |  |
| 1. From the system " IO " setting function to let    |                                           |  |
| the switch input alarm disable.                      |                                           |  |
| 2. From mobile to send the SMS command :             |                                           |  |
| (SET-DIP-ALARM 000000                                | (SET-DIP-ALARM 00000000), refer Chapter 8 |  |
| page 24.                                             |                                           |  |
|                                                      |                                           |  |

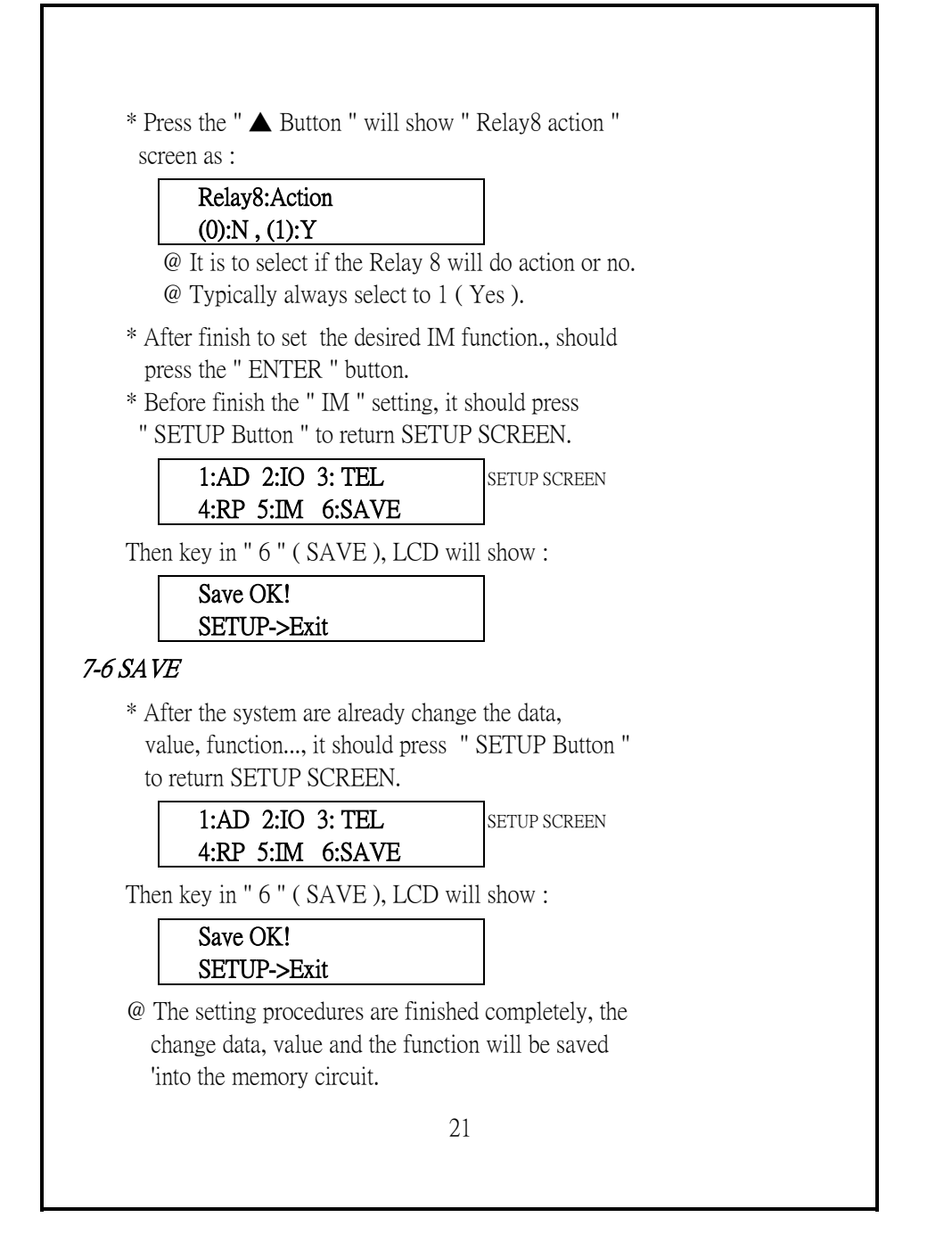

8. SMS COMMAND from MOBILE SMS CONFIRMATION from SYSTEM ERROR SMS COMMAND ALARM SMS from SYSTEM

8-1 SMS COMMAND from MOBILE SMS CONFIRMATION from SYSTEM

There are 6 types of SMS would be send from the mobile are :

SET-DOP XXXXXXX SET-DIP-ALARM XXXXXXX SET-CH-ALARM XXXXXXXX GET-CH GET-STATE RESET

| @ $x=1$ or 0, 1 = Relay On, 0 = Relay Off                                                                                                   |                                                           |                                                                                                    |  |
|----------------------------------------------------------------------------------------------------|-----------------------------------------------------------|----------------------------------------------------------------------------------------------------|--|
| @ SMS command from mobile to set the Relays' out                                                                                            |                                                           |                                                                                                    |  |
| o be On or Off                                                                                                    |                                                           |                                                                                                    |  |
| @ The relay 8 is the On when alarm (                                                                                                    | e alarm relay. Relay 8 will<br>High value alarm I ow      |                                                                                                    |  |
| value alarm, Input switch alarm ) happened. If                                                                                              |                                                           |                                                                                                    |  |
| the alarm message stop, the relay 8 will Off.                                                                                               |                                                           |                                                                                                    |  |
| mobile SMS no matter set the relay 8 status to                                                                                              |                                                           |                                                                                                    |  |
| "1" or "0".                                                                                                    |                                                           |                                                                                                    |  |
| @ For example SF                                                                                                    | T-DOP 11000000 ( or 110                                   | 00001 )                                                                                                    |  |
| The Relay 1. Relay                                                                                                    | 2 will be On. Relay 3 to Re                               | lav 7 will                                                                                                    |  |
| be Off. On/Off of RELAY 8 is depend on the alarm status.                                                                                    |                                                           |                                                                                                    |  |
| © En montale. After moltile condities CMC                                                                                                   |                                                           |                                                                                                    |  |
| @ For example, After mobile send the SMS<br>(SET_DOP 11111111x) to the system, the mobile will                                              |                                                           |                                                                                                    |  |
| (SET_DOP 111111                                                                                                    | 11x) to the system the mo                                 | hile will                                                                                                    |  |
| (SET-DOP 111111<br>get the SMS confirm                                                                                                    | 11x ) to the system, the mo                               | bile will<br>k as :                                                                                                    |  |
| ( SET-DOP 111111<br>get the SMS confirm                                                                                                    | 11x ) to the system, the mo<br>nation from the system bac | bile will<br>k as :                                                                                                    |  |
| ( SET-DOP 111111<br>get the SMS confirm<br><b>OP(1-8)=</b>                                                                                  | 11x ) to the system, the mo<br>nation from the system bac | bile will<br>k as :<br>Relay 1-8 On or Off                                                                                                    |  |
| (SET-DOP 111111<br>get the SMS confirm<br>OP(1-8)=<br>HHHHHHHL                                                                              | 11x ) to the system, the mo<br>nation from the system bac | bile will<br>k as :<br>Relay 1-8 On or Off<br>H=Relay ON, L=Relay Off                                                                                                    |  |
| (SET-DOP 111111<br>get the SMS confirm<br>OP(1-8)=<br>HHHHHHHHL<br>IP(1-8)=                                                                 | 11x ) to the system, the mo<br>nation from the system bac | bile will<br>k as :<br>Relay 1-8 On or Off<br>H=Relay ON, L=Relay Off<br>Input Switch Close or Open                                                                                                    |  |
| (SET-DOP 111111<br>get the SMS confirm<br>OP(1-8)=<br>HHHHHHHHL<br>IP(1-8)=<br>OOOOOOOO                                                     | 11x ) to the system, the mo<br>nation from the system bac | bile will<br>k as :<br>Relay 1-8 On or Off<br>H=Relay ON, L=Relay Off<br>Input Switch Close or Open<br>O=Open, C=Close                                                                                               |  |
| (SET-DOP 111111<br>get the SMS confirm<br>OP(1-8)=<br>HHHHHHHHL<br>IP(1-8)=<br>OOOOOOOOO<br>CHAM(1-8)=                                      | 11x ) to the system, the mo<br>nation from the system bac | bile will<br>k as :<br>Relay 1-8 On or Off<br>H=Relay ON, L=Relay Off<br>Input Switch Close or Open<br>O=Open, C=Close<br>Analog alarm enable/disable                                                                |  |
| (SET-DOP 111111<br>get the SMS confirm<br>OP(1-8)=<br>HHHHHHHHL<br>IP(1-8)=<br>OOOOOOOO<br>CHAM(1-8)=<br>00000000                           | 11x ) to the system, the mo<br>nation from the system bac | bile will<br>k as :<br>Relay 1-8 On or Off<br>H=Relay ON, L=Relay Off<br>Input Switch Close or Open<br>O=Open, C=Close<br>Analog alarm enable/disable<br>D=disable, 1=enable                                         |  |
| (SET-DOP 111111<br>get the SMS confirm<br>OP(1-8)=<br>HHHHHHHHL<br>IP(1-8)=<br>OOOOOOOO<br>CHAM(1-8)=<br>00000000<br>IPAM(1-8)=             | 11x ) to the system, the mo<br>nation from the system bac | bile will<br>k as :<br>Relay 1-8 On or Off<br>H=Relay ON, L=Relay Off<br>Input Switch Close or Open<br>O=Open, C=Close<br>Analog alarm enable/disable<br>D=disable, 1=enable<br>Input switch alarm                   |  |
| (SET-DOP 111111<br>get the SMS confirm<br>OP(1-8)=<br>HHHHHHHHL<br>IP(1-8)=<br>OOOOOOOO<br>CHAM(1-8)=<br>00000000<br>IPAM(1-8)=<br>00000000 | 11x ) to the system, the mo<br>nation from the system bac | bile will<br>k as :<br>Relay 1-8 On or Off<br>H=Relay ON, L=Relay Off<br>Input Switch Close or Open<br>O=Open, C=Close<br>Analog alarm enable/disable<br>D=disable, 1=enable<br>Input switch alarm<br>enable/disable |  |

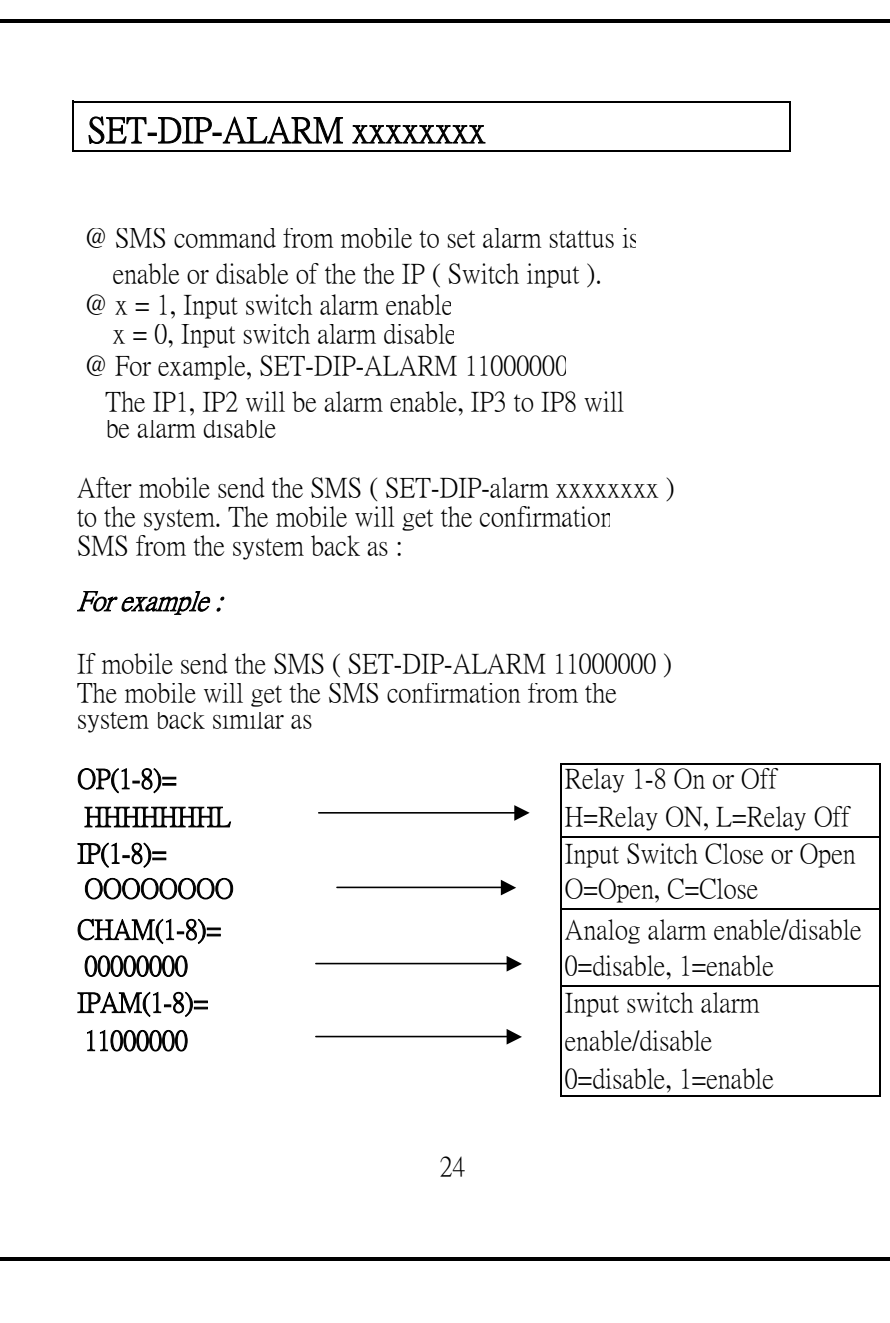

| <ul> <li>@ SMS command from mobile t<br/>( 4-20 mA Analog input ) alar<br/>or disable.</li> <li>@ x = 1 Analog alarm enable, x</li> <li>@ For example, SET-CH-ALAR<br/>The CH1, CH2 will be alarm enable<br/>be alarm disable</li> </ul> | to set Analog<br>rm status is enable<br>= 0 Analog alarm disable<br>RM 11000000<br>ble, CH3 to CH8 will                                                                                                    |
|----------------------------------------------------------------------------------------------------|----------------------------------------------------------------------------------------------------|
| After mobile send the SMS ( SET to the system. The mobile will ge SMS from the system back as :                                                                                                    | Γ-CH-alarm xxxxxxxx )<br>et the confirmation                                                                                                    |
| For example :                                                                                                    |                                                                                                    |
| If mobile send the SMS (SET-Cl<br>The mobile will get the SMS con<br>system back similiar as :                                                                                                    | H-ALARM 11000000)<br>firmation from the                                                                                                    |
| OP(1-8)=<br>HHHHHHHL<br>IP(1-8)=<br>OOOOOOOOO<br>CHAM(1-8)=<br>11000000<br>IPAM(1-8)=<br>00000000                                                                                                    | Relay 1-8 On or Off<br>H=Relay ON, L=Relay Off<br>Input Switch Close or Open<br>O=Open, C=Close<br>Analog alarm enable/disable<br>0=disable, 1=enable<br>Input switch alarm<br>enable/disable<br>0=disable, 1=enable |
|                                                                                                    | 25                                                                                                    |

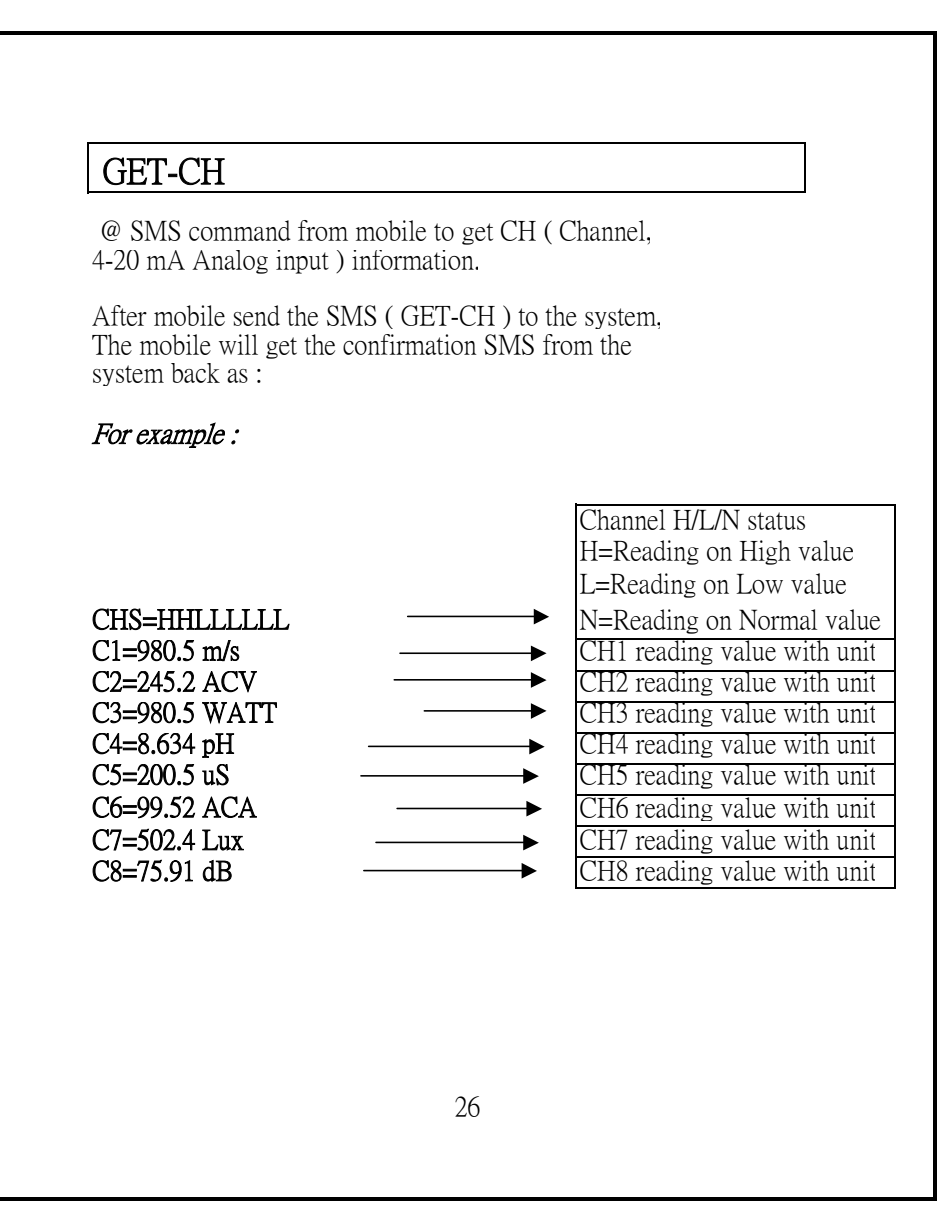

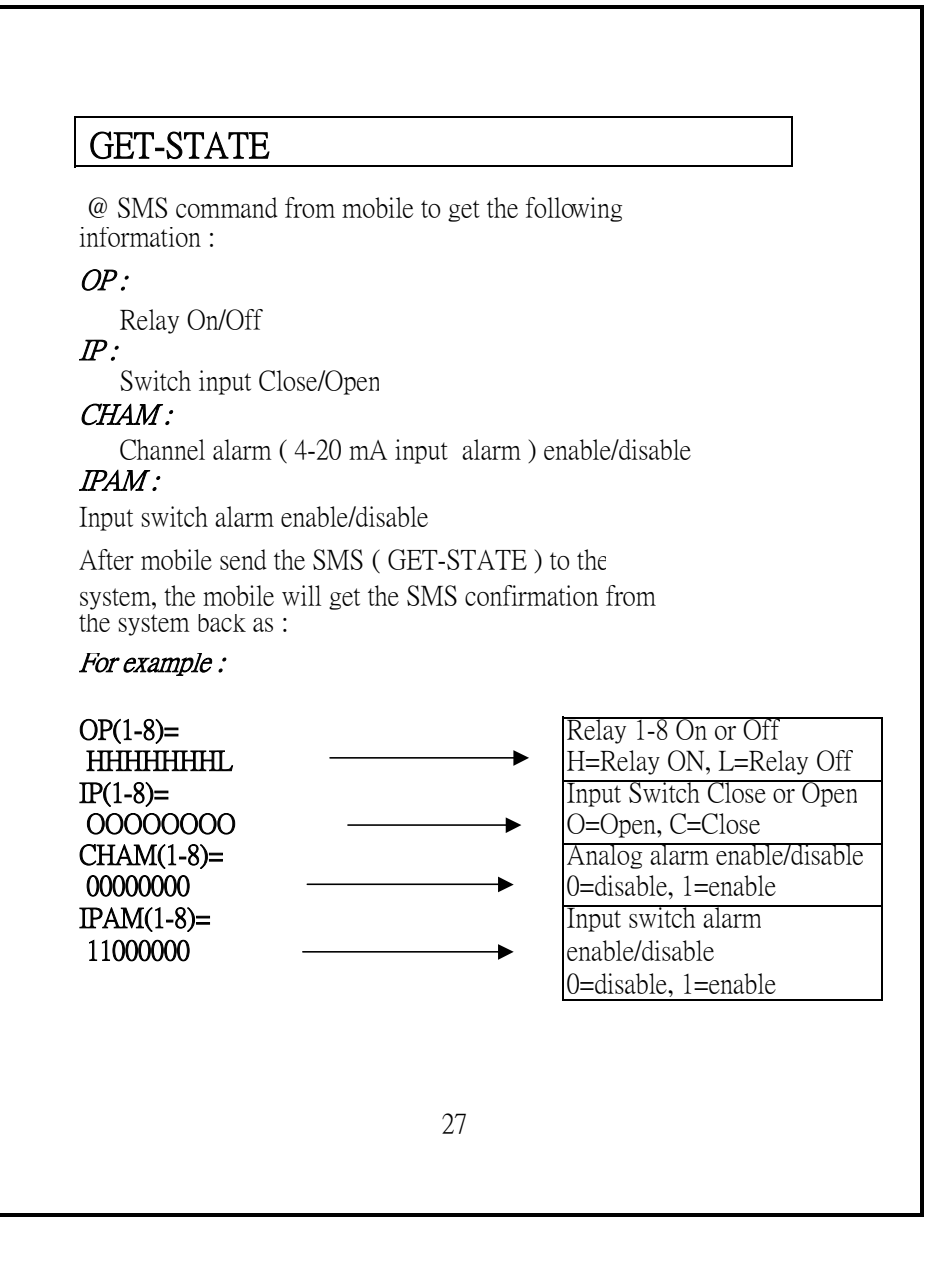

### RESET

@ SMS command from mobile to reset the system.
@ After mobile send the "RESET "SMS command to the system, the system will not send any SMS confirmation to the mobile, it just to execute the reset function to the system only.

8-2 ERROR SMS COMMAND

If the mobile send the wrong or illegal SMS command to the system, the system will send the following SMS back to mobile to hint operator that the SMS command is wrong :

WRONG INSTRUCTIONS !

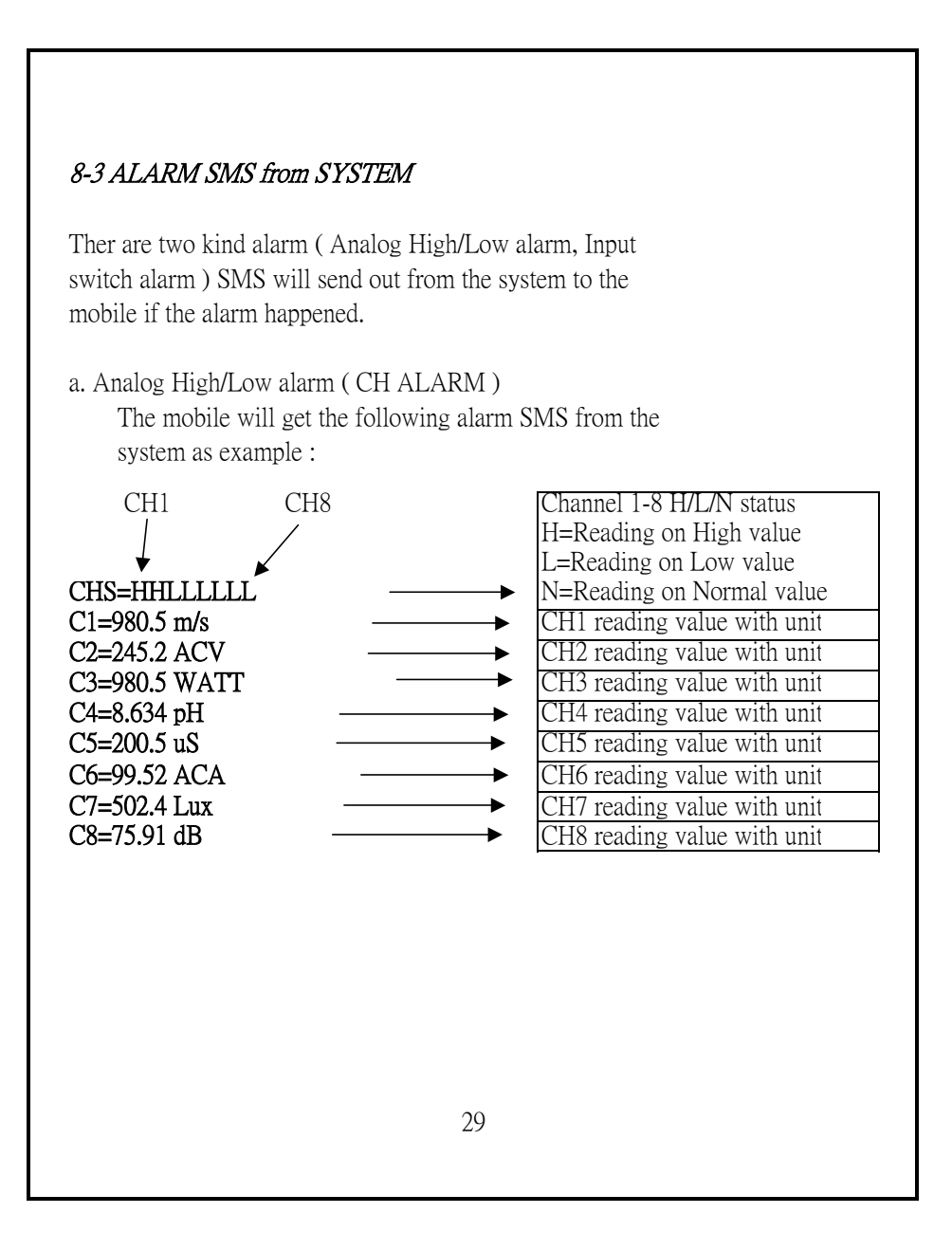

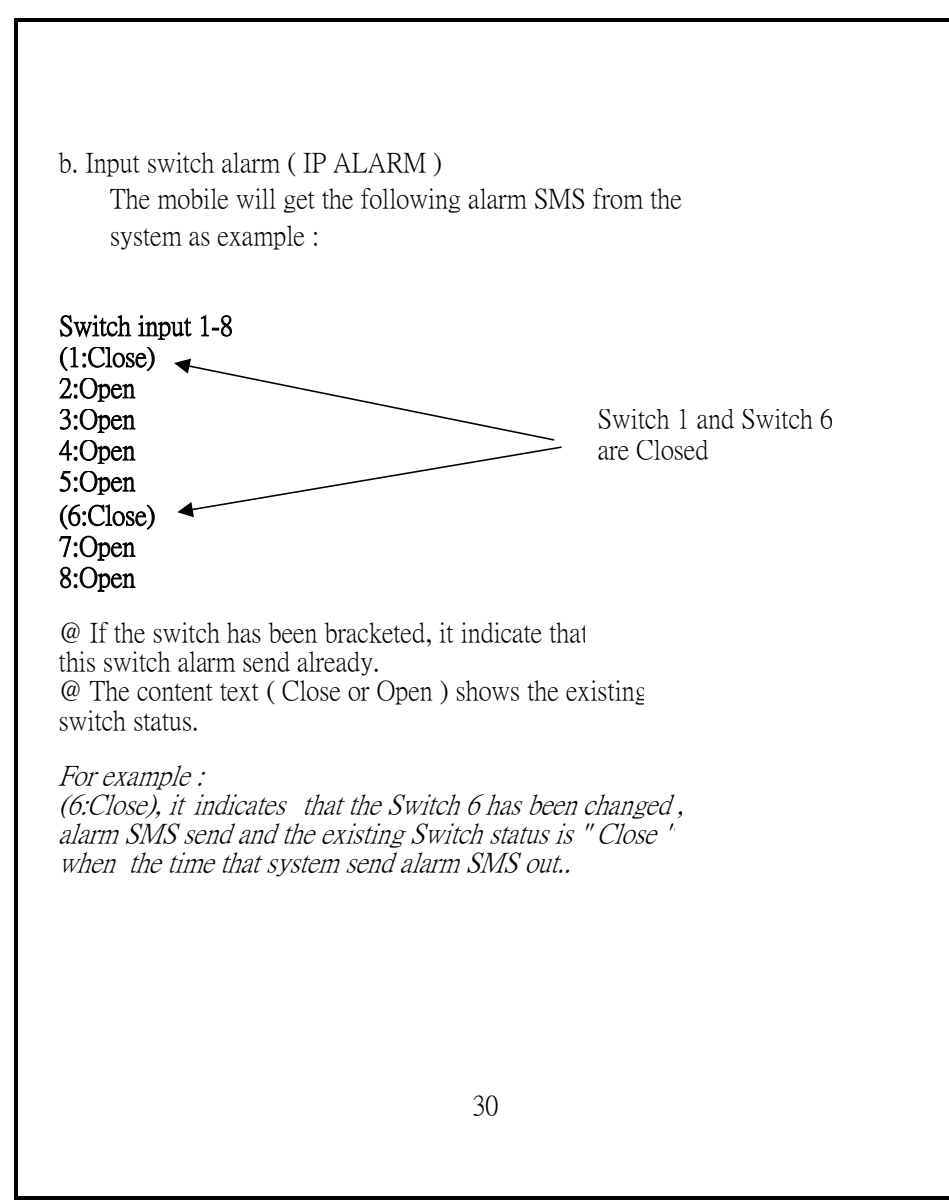

| 9. | 9. IMPORTANT OPERATION<br>PROCEDURES & CONSIDERATION                                                                                      |                                                                                                    |  |  |  |
|----|----------------------------------------------------------------------------------------------------|----------------------------------------------------------------------------------------------------|--|--|--|
| 1) | If system under normal operation,<br>display should select to the Regul<br>otherwise the system can not acce<br>or send the SMS out.      | stem under normal operation, the LCD<br>ay should select to the Regular SCREEN,<br>rwise the system can not accept SMS in<br>and the SMS out. |  |  |  |
|    | Push the "SETUP Button " once again, the LCD will<br>change to SETUP SCREEN to Regular SCREEN<br>alternatively. For example :             |                                                                                                    |  |  |  |
|    | a. SETUP SCREEN                                                                                                    |                                                                                                    |  |  |  |
|    | 1:AD 2:IO 3: TEL<br>4:RP 5:IM 6:SAVE                                                                                                    | SETUP SCREEN                                                                                                    |  |  |  |
|    | a. Regular SCREEN<br>If the LCD already present any R<br>SCREEN, it can use the "<br>Button " to select the following d<br>Regular SCREEN | egular<br>Putton " or " ▼<br>ifferent kind                                                                                                    |  |  |  |
| а  | CH1=>xxxxx xxx                                                                                                    | Regular SCREEN ( CH1 )                                                                                                    |  |  |  |
|    | CH1 Analog input, High/Low/Normal value                                                                                                   |                                                                                                    |  |  |  |
| Х  | СНх=>ххххх ххх<br>LO:хххх Н:хххх                                                                                                    | Regular SCREEN ( CHx )                                                                                                    |  |  |  |
|    | CHx Analog input, High/Low/Normal value                                                                                                   |                                                                                                    |  |  |  |
|    |                                                                                                    | 31                                                                                                    |  |  |  |
|    |                                                                                                    |                                                                                                    |  |  |  |

|      | CH8=>xxxxxx xxx                                                                                                    | Regular SCREEN ( CH8 )                |
|------|----------------------------------------------------------------------------------------------------|---------------------------------------|
|      | LO:xxxx H:xxxx                                                                                                    |                                       |
| CH8  | Analog input, High/Low/Normal value                                                                                                    | -                                     |
| a    | If the CHx => flashed, it indicates the content of the content of | ate that the channel x                |
| alre | eady send the "Analog alarm "                                                                                                    | SMS out.                              |
|      | CH=>12345678                                                                                                    | Regular SCREEN ( Relay On/Off )       |
|      | OP=>HHHHHHHHL                                                                                                    |                                       |
| H=F  | Relay On, L=Relay Off                                                                                                    |                                       |
|      | CH=>12345678                                                                                                    | Regular SCREEN                        |
|      | IP=>0000CCCC                                                                                                    | ( Input switch, Open/Close )          |
| 0=0  | Dpen, C=Close                                                                                                    |                                       |
| @    | If the "C" or "O" flashed, it                                                                                                    | t indicate that the channel x         |
| alre | eady send the "Switch input ala                                                                                                    | arm " SMS out.                        |
|      | CH=>12345678                                                                                                    | Regular SCREEN                        |
|      | CHA=>00000000                                                                                                    | ( Analog alarm, enable/enable )       |
| 0= A | Analog alarm disable                                                                                                    | -                                     |
| 1= A | Analog alarm enable                                                                                                    |                                       |
|      | CH=>12345678                                                                                                    | Regular SCREEN                        |
|      | IPA=>00000000                                                                                                    | (Input switch alarm, enable/disable)  |
| 0= A | Analog alarm disable                                                                                                    |                                       |
| 1= A | Analog alarm enable                                                                                                    |                                       |
| ı 🗌  | CH=>12345678                                                                                                    | Regular SCREEN                        |
|      | CHS=>HHLLLLNN                                                                                                    | (Analog High/Low/Normal value Status) |
| H=F  | High value, L=Low value, N=Normal value                                                                                                    |                                       |
|      |                                                                                                    |                                       |
|      |                                                                                                    | 32                                    |
|      |                                                                                                    |                                       |
|      |                                                                                                    |                                       |

#### 2) RESET Button

If push the "RESET button " (4-16, Fig. 1), the LCD will lit and going on to count down from 90 seconds back to 0 second, then present the SETUP SCREEN. The "Output indicator " (4-7, Fig. 1) will show the default Relay On/Off status if Relay On the indicator will lit. The "Input indicator " (4-8, Fig. 1) will show the Input switch status. If the Input switch is closed the indicator will lit.

The "System indicator " (4-6, Fig. 1) will flash (per 1 second On, 1 second Off) if the CPU Circuit working properly.

At the beginning, the GSM modem is not connecting the mobile network, the "GSM indicator " (4-4, Fig. 1) will flash per 0.6 second On and 0.6 second Off. After the GSM modem already connect to the mobile network properly, the "GSM indicator " will flash per 0.075 second On and 3 second Off.

#### 3) Switch input terminals

## Warning !

The "Switch input terminals " (4-17, Fig. 1). are intend to connect the switch input only, do not input any voltage signal to the "Switch input terminals ".

4) Analog Channel, 4-20 mA input terminals

## Warning !

The max. input current for the "Analog Channel, 4-20 mA terminals " (4-18, Fig. 1). is DC 20 mA, do not input the current over the full range.

## 5) Relay Output terminals

## Warning !

For the long term operation, for each " Relay Output Terminal " ( 4-19, Fig. 1 ), please do not connect the max. load over 1 ACA ( 250 ACV ).

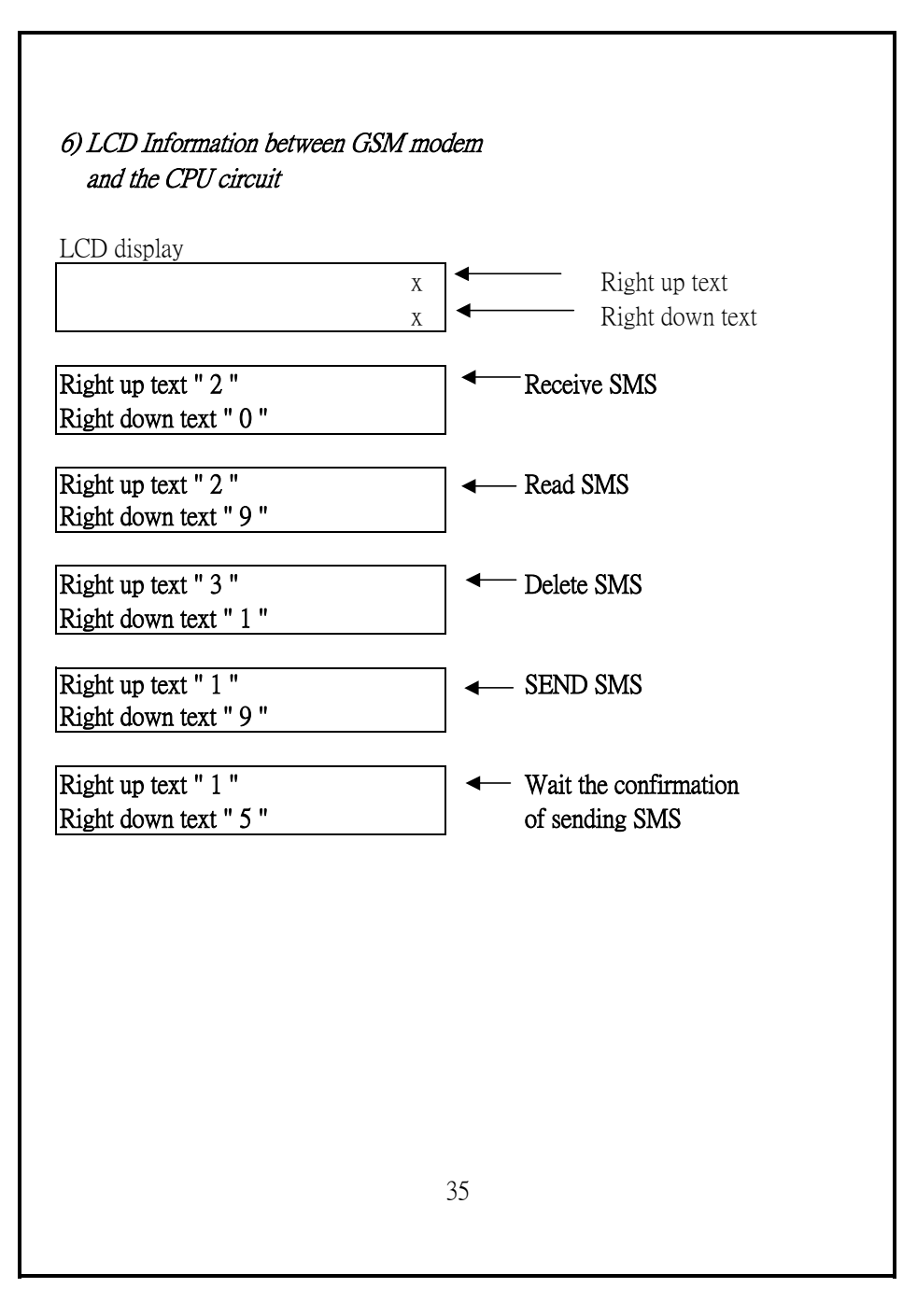

#### 7) Alarm delay time

- For Analog alarm, after measuring value over ( under )
   High limit value ( Low limit value ) 15 seconds continuously, system will send alarm SMS out if alarm function is enable
- b. For Switch input alarm ( close alarm type ), after switch is closed 3 seconds continuously, system will send alarm SMS out if alarm function is enable

## 10. TROUBLE SHOOTING

1) When the mobile send the SMS command to system, mobile get the following SMS conformation :

#### WRONG INSTRUCTION !

#### Corrective action :

SMS command entry error ( typing error ) ? Repeat the command exactly as the specification.

2) When the mobile send the SMS command to system, the right up ( down ) text of LCD show some text ( refer page 35 ) but the system do not execute the action as the desired function.

#### Corrective action :

The system may possibly not key in the right mobile telephone number? Please check and key in telephone no. again.

3) Power on the system, but the "GSM indicator " is not finished.

#### Corrective action :

May be the GSM modem is not triggered. Power off, wait at least 10 seconds, then power on. The duration between power Off and power On, should wait at least 10 seconds.

4) The system do not send the alarm SMS out as the desired.

#### Corrective action :

Check if the system set the alarm function to disable ? Setting the enable alarm function again.

5) After power On the system, the GSM modem do not connect to the mobile network ( GSM indicator just flash per 0.6 second On and 0.6 second Off ).

#### Corrective action :

Check if you already cancel the PIN code of SIM card ? Use your mobile to check the SIM card. If the network signal strength is too weak, please use the optional separate antenna to instead the original antenna (included).

6) When the mobile send the SMS command to the system, the mobile does not get any SMS confirmation as desired.

#### Corrective action :

May be the LCD SCREEN select to SETTING SCREEN. Under normal operation, the LCD display should select to the Regular SCREEN, other wise the system can not accept SMS in or send the SMS out. Refer Chapter 9, Page 31, Page 32.

## 11. Display Unit of Analog input

| 00 = NO UNIT    | 26 = ATM           |
|-----------------|--------------------|
| 01 = C          | 27 = RPM           |
| 02 = F          | 28 = in/m          |
| 03 = %          | 29 = cm/m          |
| 04 = %RH        | 30 = COUT          |
| 05 = pH         | 31 = Hz            |
| 06 = %O2        | 32 = DEG           |
| 07 = mg/L       | 33 = KHz           |
| 08 = m/s        | 34 = metr          |
| 09 = knot       | 35 = uA            |
| 10 = km/h       | 36 = inS2          |
| 11 = ft/m       | 37= mA             |
| 12 = ml/h       | 38 = ohm           |
| 13 = uS         | 39 = Kohm          |
| 14 = mS         | 40 = Mohm          |
| 15 = Lux        | 41= mH             |
| 16 = Ftcd       | 42 = in/s          |
| 17= dB          | 43 = nF            |
| 18= uWcm        | $44 = \mathrm{uF}$ |
| 19 <b>=</b> PPM | 45= DCuA           |
| 20 = mg         | 46 = cm            |
| 21 = Tesl       | 47= WATT           |
| 22 = bar        | 48 = KWAT          |
| 23 = PSI        | 49 = ACmV          |
| 24 = cmHg       | 50 = ACV           |
| 25 = iH20       |                    |

| 51 = ACuA | 76 = SEC  |
|-----------|-----------|
| 52 = ACA  | 77 = Kgcm |
| 53 = ACmA | 78 = mmHg |
| 54 = PF   | 79 = mH20 |
| 55 = Kg   | 80 = inHg |
| 56 = Lb   | 81 = VAR  |
| 57= gram  | 82 = Lbin |
| 58 = oz   | 83 = N-cm |
| 59 = NewT | 84 = CMM  |
| 60 = m/m  | 85 = CFM  |
| 61= Hour  | 86 = mbar |
| 62= Min   | 87 = Pa   |
| 63 = VA   | 88 = kPa  |
| 64 = KVA  | 89 = uHg  |
| 65 = KWHr | 90 = Torr |
| 66 = mF   | 91 = hPa  |
| 67 = MHz  | 92 = m/s2 |
| 68 = uH   | 93 = mm/s |
| 69 = mGAU | 94 = mm   |
| 70 = DCV  | 95 = mWcm |
| 71 = DCA  | 96 = inch |
| 72 = DCmA | 97 = FtS2 |
| 73 = DCmV | 98 = inS2 |
| 74 = mSEC | 99 = GAUS |
| 75 = cm/s |           |

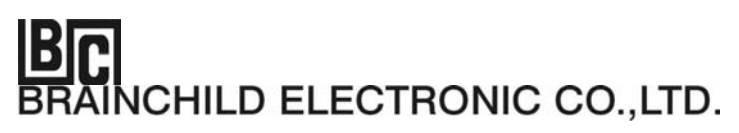

No. 209, Chung Yang Road, Nan Kang Dist., Taipei, Taiwan, R.O.C Tel : 886-2-27861299 Fax : 886-2-27861395 Email : sales@brainchild.com.tw Website : http://www.brainchild.com.tw